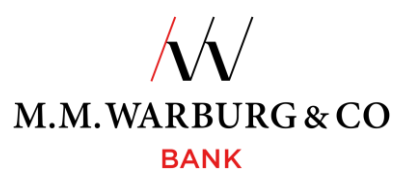

#### Kurzanleitung SecureMessaging App für Bestandskunden

Um am PushTAN-Verfahren teilzunehmen, sind die Installation und die Registrierung der SecureMessaging App notwendig. Hier erfahren Sie Schritt für Schritt, wie das für Sie als Bestandskundin/Bestandskunde funktioniert.

#### 1. SecureMessaging App laden und installieren

Die SecureMessaging App der Warburg Bank können Sie über Ihren App Store herunterladen.

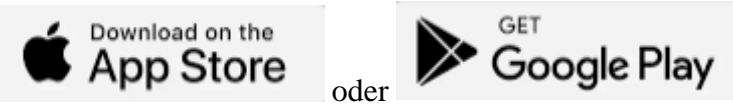

Geben Sie im Suchfeld MMWarburg ein und wählen die Applikation M.M.Warburg SecureMessaging aus.

#### 2. Anmeldung in der App

Sobald Sie die App erfolgreich aus dem App Store heruntergeladen haben, werden Sie aufgefordert, sich in Ihrer App anzumelden.

| (***)                                                                                                    |                                                                |                                  |
|----------------------------------------------------------------------------------------------------|----------------------------------------------------------------|----------------------------------|
| Passwort wählen                                                                                                    |                                                                |                                  |
| Bitte wählen Sie ein neues Past<br>mit dem Sie sich zukünftig in<br>SecureMessaging App anmelden o<br>Transaktion freigeben könne<br>Falls gewünscht, kann die App au<br>Passworteingabe geöffnet wer<br>Zusätzlich ist auch die Nutzung<br>Fingerabdruck möglich. | swort<br>der<br>oder eine<br>m.<br>ch ohne<br>rden.<br>j Ihres |                                  |
| Gerätename                                                                                                    | -                                                              | selbst vergebener Name           |
|                                                                                                    | ø                                                              |                                  |
|                                                                                                    | 12<br>82<br>12                                                 | 12-stelliges Passwort Ihrer Wahl |
| Fingerabdruck nutzen                                                                                                    | •                                                              | Face-ID/Touch-ID aktivieren      |
| SPEICHERN                                                                                                    |                                                                |                                  |
|                                                                                                    |                                                                |                                  |
|                                                                                                    |                                                                |                                  |

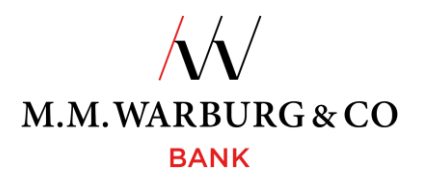

#### 3. Registrierung der App als neues TAN-Medium in Ihrem Onlinebanking

Damit die App mit Ihrem Konto verbunden wird, müssen Sie folgende Schritte unternehmen: 3.1. Öffnen Onlinebanking

Öffnen Sie das <u>Onlinebanking</u> von M.M.Warburg & CO an Ihrem Endgerät und melden Sie sich mit Ihrer Kundennummer und PIN wie gewohnt an.

#### 3.2. Neues TAN-Medium registrieren

# Gehen Sie im Onlinebanking auf Verwaltung => TAN-Verwaltung => SecureMessaging per App => NEUES GERÄT REGISTRIEREN.

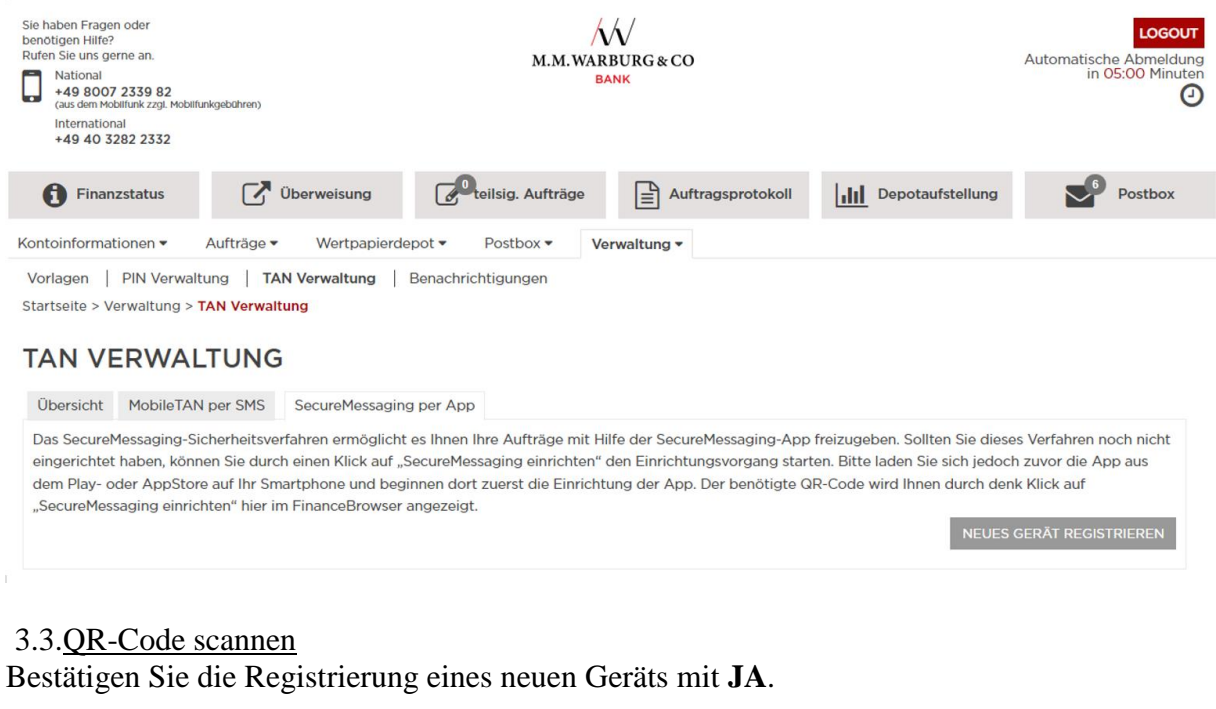

| NEUES GERÄT REGISTRIEREN                                                                                                    | ×                         |
|----------------------------------------------------------------------------------------------------|---------------------------|
| Das SecureMessaging-Sicherheitsverfahren ermöglicht es Ihnen Ihre<br>mit Hilfe der SecureMessaging-App freizugeben.                | e Aufträge                |
| Smartphone und beginnen dort zuerst die Einrichtung der App. Der<br>QR-Code wird Ihnen nach der Bestätigung hier im FinanceBrowser | r benötigte<br>angezeigt. |
| Wollen Sie das SecureMessaging-Sicherheitsverfahren einrichten?                                                                    |                           |
| NEIN                                                                                                    | JA                        |

Anschließend erhalten Sie im Onlinebanking einen QR-Code, den Sie mit der App auf Ihrem mobilen Endgerät scannen können.

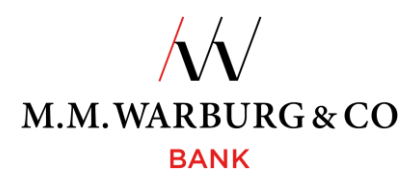

| TAN VERWALTUNG                                                                                                    | 11:41 al 후 📧                                                                                                    |
|----------------------------------------------------------------------------------------------------|----------------------------------------------------------------------------------------------------|
| Übersicht MobileTAN per SMS SecureMessaging per App                                                                                                    |                                                                                                    |
| NEUES GERÄT REGISTRIEREN                                                                                                    | Unene transaktionen                                                                                                    |
| Bitte scannen Sie den unten dargestellten QR-Code mit unserer SecureMessaging-App und klicken Sie<br>anschließend auf "Weiter". Nach der Registrierung müssen Sie das Medium mit einem bereits aktiven Medium<br>freischalten. |                                                                                                    |
|                                                                                                    | دینی           An der App ist noch kein Konto<br>Interlegt.           Registrieren Sie ein Konto über "QR-<br>Code scannen". |
| ZURÜCK WEITER                                                                                                    |                                                                                                    |

Um eine TAN zur Bestätigung zu erhalten, gehen Sie nach dem Scannen des QR-Codes mit der App im Onlinebanking auf **WEITER**.

#### 3.4. TAN-Bestätigung des TAN-Medium Wechsel

### TAN VERWALTUNG

| Übersicht           | MobileTAN             | per SMS    | SecureMessaging per    | Арр          |                         |
|---------------------|-----------------------|------------|------------------------|--------------|-------------------------|
| SECUREME            | SSAGING FRE           | ISCHALTE   | N                      |              |                         |
| Die Einricht        | ung von Secu          | reMessagir | ng muss durch eine TAN | abgeschlosse | en werden.              |
| Auswahl T<br>Medium | AN                    | TAN        |                        | •            |                         |
| TAN Mediur          | n <mark>Klasse</mark> |            |                        |              | SecureMessaging per App |
| Mediumbez           | eichnung              |            |                        |              | iPhone                  |
| Bitte gel           | ben Sie die TA        | N ein      |                        |              |                         |
| ZURÜ                | ск                    |            |                        |              | WEITER                  |

Die Einrichtung des neuen TAN-Mediums bestätigen Sie mit einer TAN, welche Sie wie bisher erhalten (SMS-TAN oder TAN-Generator).

Gehen Sie anschließend auf WEITER.

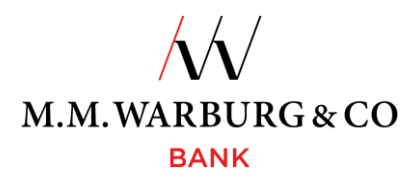

#### 3.5. Aktivierung der App mittels Aktivierungscode

Das neue TAN-Medium kann nun aktiviert werden. Dazu haben Sie in Ihrer App einen Aktivierungscode erhalten, den Sie bestätigen müssen.

12:28 🕷 🕾 🗐 100% 🛍

12:28 책 밝고 100% 🖬

#### TAN VERWALTUNG

| Der Auftrag wurde ausgeführt.                                                                              |                                                                                         |                                                                                  |
|----------------------------------------------------------------------------------------------------|-----------------------------------------------------------------------------------------|----------------------------------------------------------------------------------|
| Übersicht MobileTAN per SMS Secu<br>SECUREMESSAGING FREISCHALTEN<br>Um SecureMessaging nutzen zu können mi | ıreMessaging per App<br>üssen Sie nur noch einmal Ihre SecureMessaging-App öffnen damit |                                                                                  |
| sich diese mit der Bank synchronisieren kan<br>TAN Medium Klasse                                           | nn.<br>SecureMessaging per App                                                          | Die Aktivierung Ihrer<br>SecureMessaging App wurde<br>erfolgreich abgeschlossen. |
| ZURÜCK                                                                                                    | 2. WEITER                                                                               | 1. WEITER                                                                        |
|                                                                                                    |                                                                                         | III O <                                                                          |

Nach der Bestätigung in der App gehen Sie im Onlinebanking auf **WEITER**.

3.6. Verwendung der SecureMessaging App

|                             | -                       | ← Login                                         |
|-----------------------------|-------------------------|-------------------------------------------------|
| TAN VERWALTUN               | G                       | Konto<br>Kunde@M.M.Warburg                      |
| Übersicht MobileTAN per SMS | SecureMessaging per App | ÷                                               |
| TAN-Medium Klasse:          | SecureMessaging         | FinTS Server M.M.Warburg & CO<br>(20120100)     |
| Status:                     | bushTAN<br>aktiviert    | Hinweis<br>Bitte bestätigen Sie Ihre Anmeldung. |
| Freigeschaltet:             |                         | Client<br>FF7E9457CC0E10ECC305E4ED0             |
| TAN Medium Bezeichnung: i   | Phone                   | 04.04.2024 12:28                                |
| LÖSCHEN 1. VERWEN           | NDEN                    |                                                 |
|                             |                         | Freigabe noch 4 Minuten möglich.                |
|                             |                         | ABLEHNEN 2. FREIGEBEN                           |

Gehen Sie im Onlinebanking auf **VERWENDEN**, und bestätigen Sie den Auftrag in der App mit Freigeben.

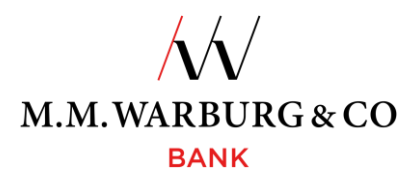

3.7. Fertigstellung

Die App steht Ihnen nun als TAN-Medium zur Verfügung

## TAN VERWALTUNG

| Übersicht          | MobileTAN per S   | MS                         | SecureMessaging per App |  |
|--------------------|-------------------|----------------------------|-------------------------|--|
| TAN-Medium Klasse: |                   | SecureMessaging<br>pushTAN |                         |  |
| Status: a          |                   | akt                        | aktiviert               |  |
| Freigeschal        | tet:              |                            |                         |  |
| Letzte Benu        | utzung:           |                            |                         |  |
| TAN Mediur         | m Bezeichnung:    | iPh                        | one                     |  |
| Das Secure         | Messaging wird an | diese                      | s Smartphone            |  |
| versendet!         |                   |                            |                         |  |
|                    |                   |                            |                         |  |

#### 4. Auftragsfreigabe über die App

Alle Aufträge können ab sofort wie folgt freigegeben werden:

• über direkte Freigabe in der App

| ANMELDUNG MIT TAN                                                                                                    | ← Login                                                                        |
|----------------------------------------------------------------------------------------------------|--------------------------------------------------------------------------------|
| Bitte bestätigen Sie den Auftrag in Ihrer App und prüfen Sie anschliessend<br>hier den Status.       Image: Constant Status         Sollte Ihr Smartphone keine Internetverbindung haben, klicken Sie bitte auf<br>QR-Code um den Auftrag dennoch freigeben zu können: <u>QR-Code</u> Image: Constant Status | Konto<br>Kunde@M.M.Warburg<br>,<br>FinTS Server M.M.Warburg & CO<br>(20120100) |
| ABBRECHEN ZURÜCK ZUR TAN-MEDIEN AUSWAHL                                                                                                    | Hinweis<br>Bitte bestätigen Sie Ihre Anmeldung.                                |
| Nach der Anmeldung im Onlinebanking, erhalten Sie auf Ihrer SecureMessaging-App<br>den Auftrag zur Freigabe.                                                                                                    | Client<br>FF729457CC0E10ECC305E4ED0<br>Datum Ultratit<br>04.04.2024 12:28      |
|                                                                                                    | Freigabe noch 4 Minuten möglich.                                               |

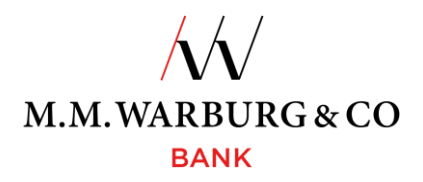

• oder über das Scannen des QR-Codes

| IMELDUNG MIT TAN                                                                                                    | Offene Transaktionen                                       | •                                                   |
|----------------------------------------------------------------------------------------------------|------------------------------------------------------------|-----------------------------------------------------|
| Bitte bestätigen Sie den Auftrag in Ihrer App und prüfen Sie anschliessend <ul> <li>Image: Content of the status</li> <li>Image: Content of the status</li></ul> |                                                            | Bitte geben Sie diese TAN im<br>Online Banking ein. |
| ollten Sie keine Mobilfunkverbindung haben, können Sie alternativ<br>ie SecureMessaging App als TAN-Generator nutzen. Die Schritte<br>azu sind wie folgt:<br>. im Onlinebanking einen QR-Code anzeigen lassen<br>. diesen mit der SecureMessaging-App Scannen<br>. die TAN, welche Sie nach dem Scannen in der App angezeigt<br>bekommen können Sie dann im Onlinebanking eingeben                                                                                                    | Sie haben keine offenen<br>Transaktionen.<br>AKTUALISIEREN | 3. 943560<br>Fertig                                 |

Für Fragen rund um die SecureMessaging App und das Onlinebanking steht Ihnen unsere Serviceline gern zur Verfügung. Diese erreichen Sie täglich von 06:00 Uhr bis 22:00 Uhr, deutschlandweit kostenlos unter:

Tel. 0800 72 33 982

international Tel. +49 40 328 223 32

oder per E-Mail <a href="mailto:service@mmwarburg-service.com">service@mmwarburg-service.com</a>